## CONFIGURATION WIFI ICON

Démarrer le logiciel et connecter ICON à une source d'alimentation (le connecteur 16 broches sur un véhicule). Sélectionner l'option Wi-Fi et cliquer sur "Configuration Wi-Fi"

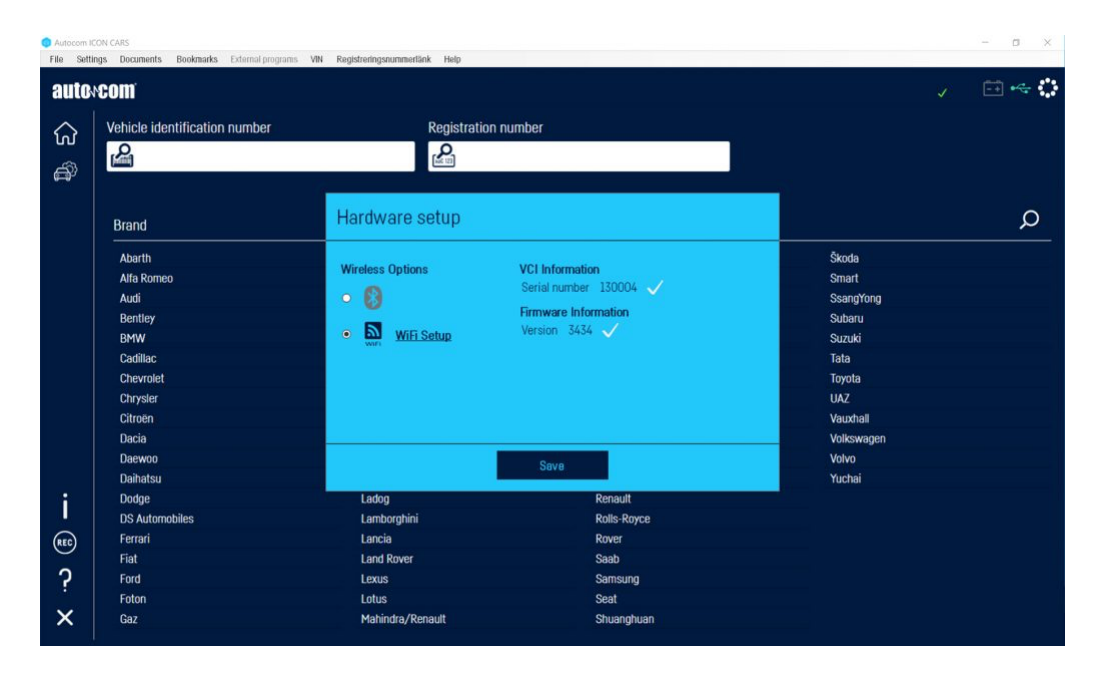

Consulter votre administrateur informatique pour savoir comment configurer une adresse IP statique dans votre réseau Wi-Fi pour ICON.

Assurez-vous de connecter votre PC et ICON au même réseau. Vous trouverez les détails de votre réseau dans les paramètres de Windows 10.

Sélectionner l'adresse IP disponible pour ICON et entrez les détails de votre réseau Wi-Fi.

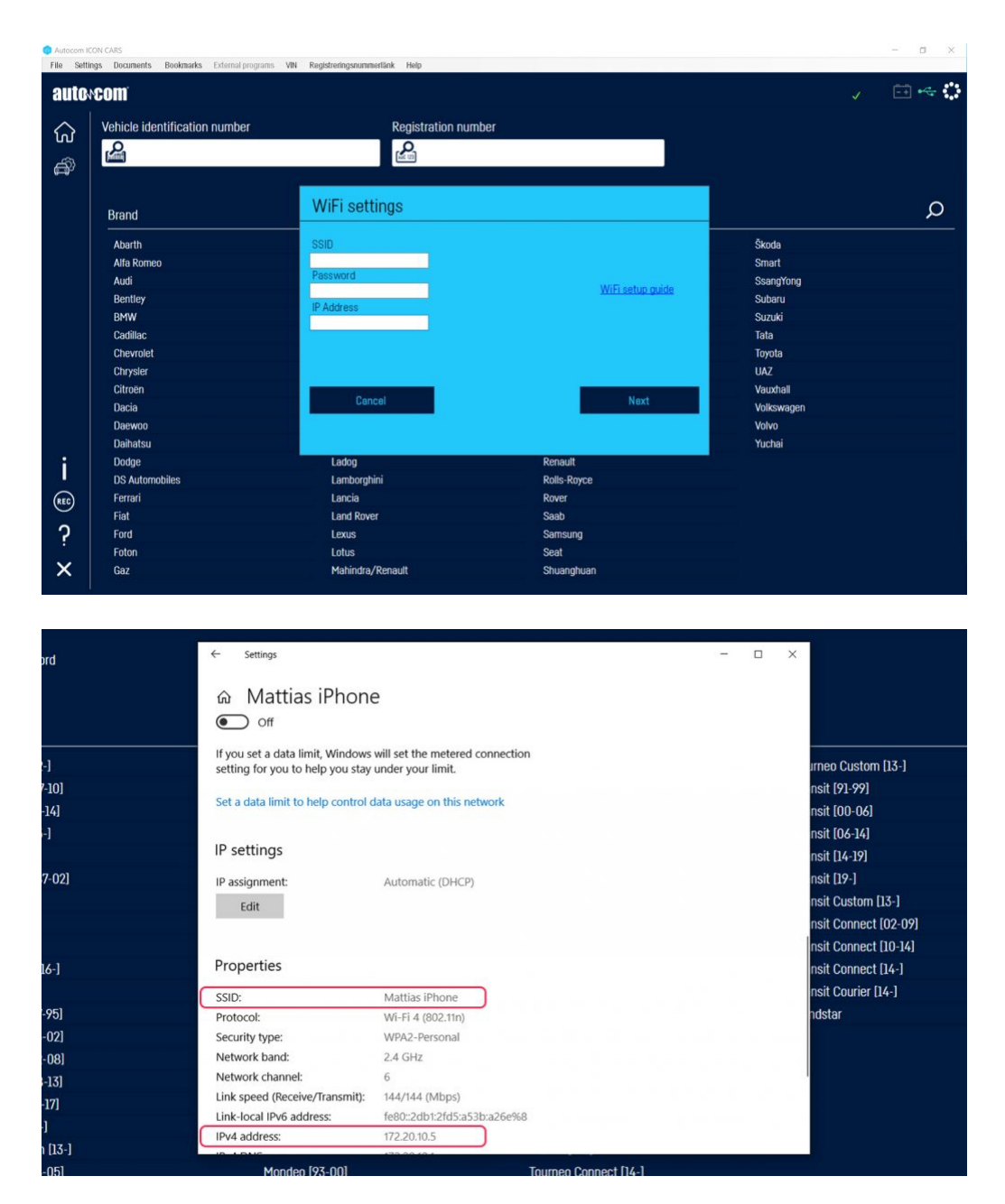

Remplir les données et cliquer sur "Suivant".

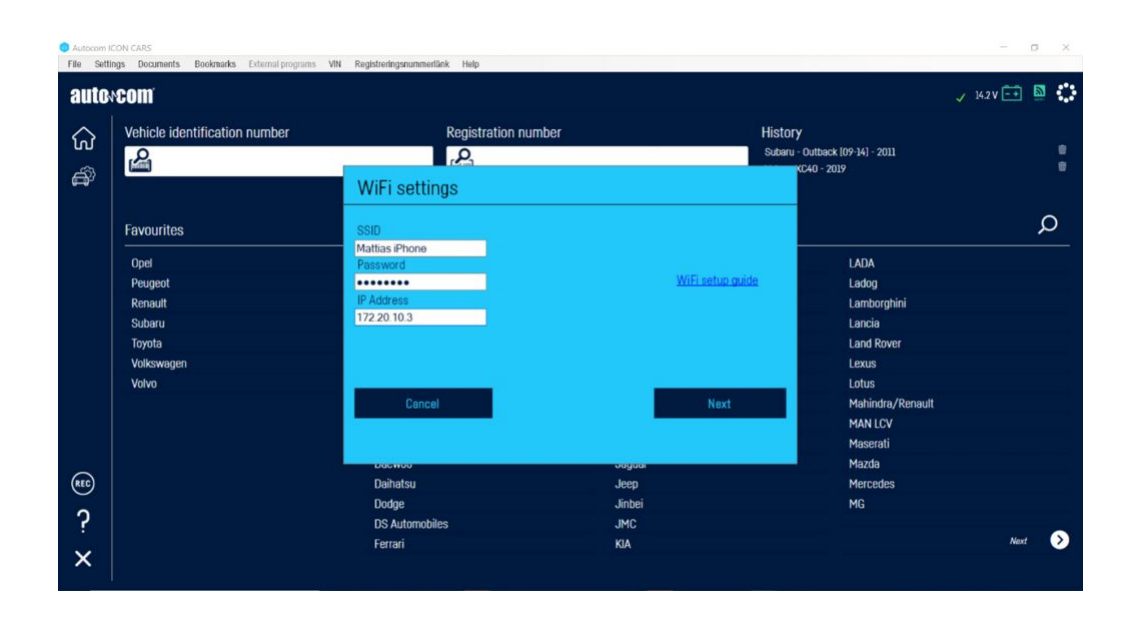

Connecter le câble USB entre le PC et ICON pour procéder à la configuration du module Wi-Fi.

| Autocom N  | CON CARS                                                                    |  | - 0 × |
|------------|-----------------------------------------------------------------------------|--|-------|
| File Setti | ings Documents Bookmarks External programs VIN Registreringsnummerlänk Help |  |       |
| autoxcom   |                                                                             |  | 🖽 📓 🛟 |
| ស៊         | K   Ford   Fiesta (02-08)   2006 (VIN 11   Instrument   Instrument   IC     |  |       |
| â          |                                                                             |  |       |
|            | Connection guide                                                            |  |       |
|            | Socket Location                                                             |  |       |
|            | Connect the VCI to a USB port_                                              |  |       |
|            | Cancel                                                                      |  |       |
|            | G Cable: 16 pin OBD (J1962)                                                 |  |       |
| i          | Connection info                                                             |  |       |
| REC        | O Notes                                                                     |  |       |
| ?          |                                                                             |  |       |
|            |                                                                             |  |       |
| ×          | ₽ & 5 12                                                                    |  |       |

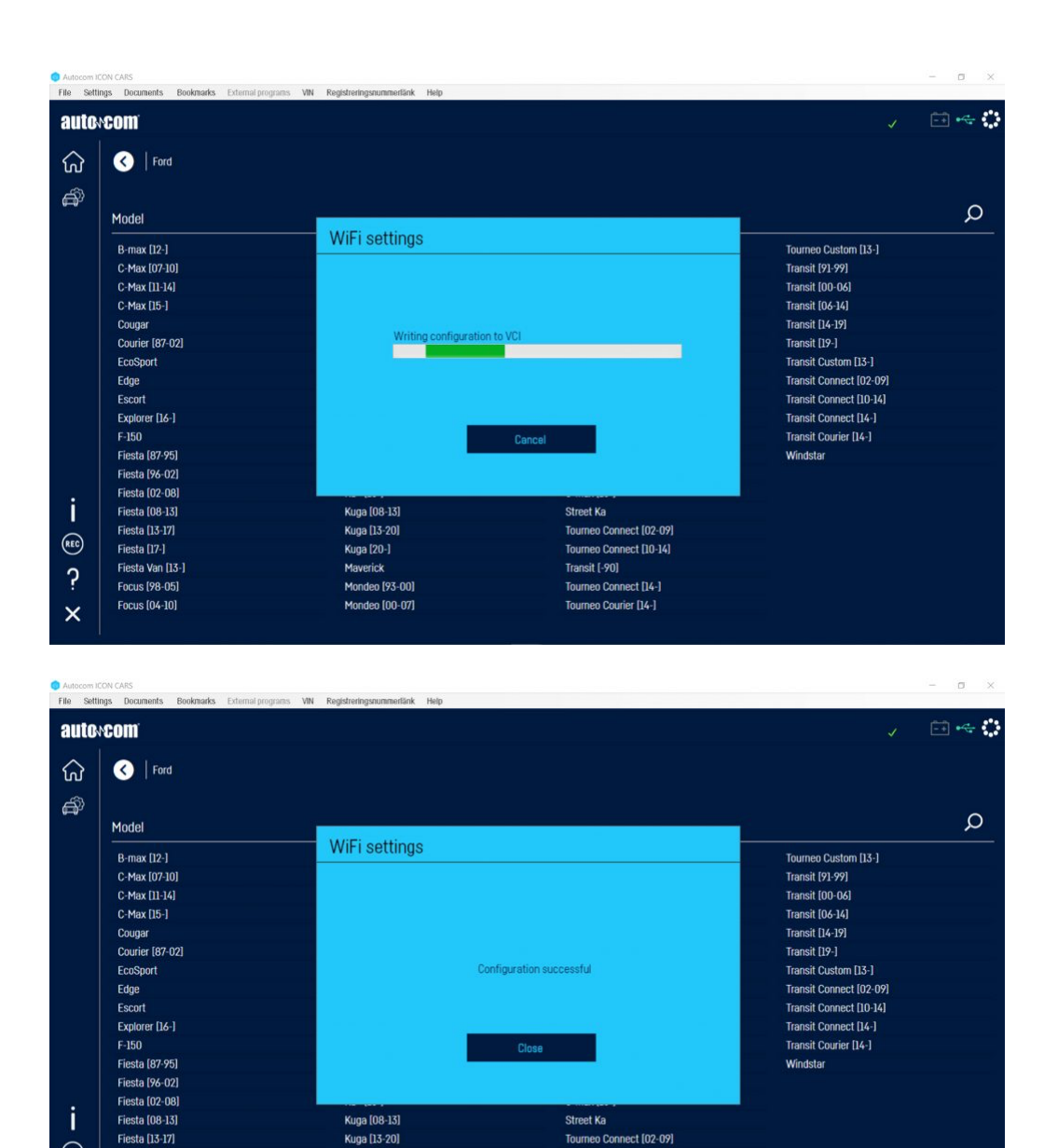

Lorsque la configuration est terminée, cliquer sur "Fermer".

Kuga [20-]

Mondeo [93-00]

Mondeo (00-07)

Maverick

REC

?

×

Fiesta [17-]

Fiesta Van [13-]

Focus [98-05]

Débrancher le câble USB et redémarrer le logiciel et ICON (reconnecter le connecteur 16 broches au véhicule pour l'alimentation).

Tourneo Connect [14-]

Tourneo Courier (14-)

| <b>ON</b> | :om'                          |                    |             |            |  | 2 |
|-----------|-------------------------------|--------------------|-------------|------------|--|---|
|           | Vehicle identification number | Registration numbe | f           |            |  |   |
|           | Q                             |                    |             |            |  |   |
|           |                               |                    |             |            |  | 6 |
|           | Brand                         | -                  |             | <b>5</b>   |  | > |
|           | Abarth                        | GWM                | MAN LCV     | Skoda      |  |   |
|           | Alfa Komeo                    | Honda              | Maserati    | Smart      |  |   |
|           | Audi                          | Hyundai            | Mazda       | Ssangrong  |  |   |
|           | Bentley                       | intiniti           | Mercedes    | Subaru     |  |   |
|           | BMW                           | Isuzu              | MG          | Suzuki     |  |   |
|           | Cadillac                      | IVECD              | Mini        | lata       |  |   |
|           | Chevrolet                     | Jaguar             | Mitsubishi  | Toyota     |  |   |
|           | Chrysler                      | Jeep               | Multicar    | UAZ        |  |   |
|           | Citroen                       | Jinbei             | Nissan      | Vauxhall   |  |   |
|           | Dacia                         | JMC                | Opel        | Volkswagen |  |   |
|           | Daewoo                        | RIA                | Peugeot     | Volvo      |  |   |
|           | Dainatsu                      | LAUA               | Porsche     | Tuchai     |  |   |
|           | Dodge                         | Ladog              | Renault     |            |  |   |
|           | DS Automobiles                | Lamborghini        | Rolls-Royce |            |  |   |
|           | Ferrari                       | Lancia             | Rover       |            |  |   |
|           | Fiat                          | Land Rover         | Saab        |            |  |   |
|           | Ford                          | Lexus              | Samsung     |            |  |   |
|           | Foton                         | Lotus              | Seat        |            |  |   |

La configuration Wi-Fi est maintenant terminée. L'icône Wi-Fi dans le coin supérieur droit devient verte une fois connecté.

Vous devez redémarrer le logiciel AUTOCOM et ICON lors du changement de type de connexion : Bluetooth vers Wi-Fi et vice versa. L'USB est toujours prioritaire lorsqu'il est connecté.